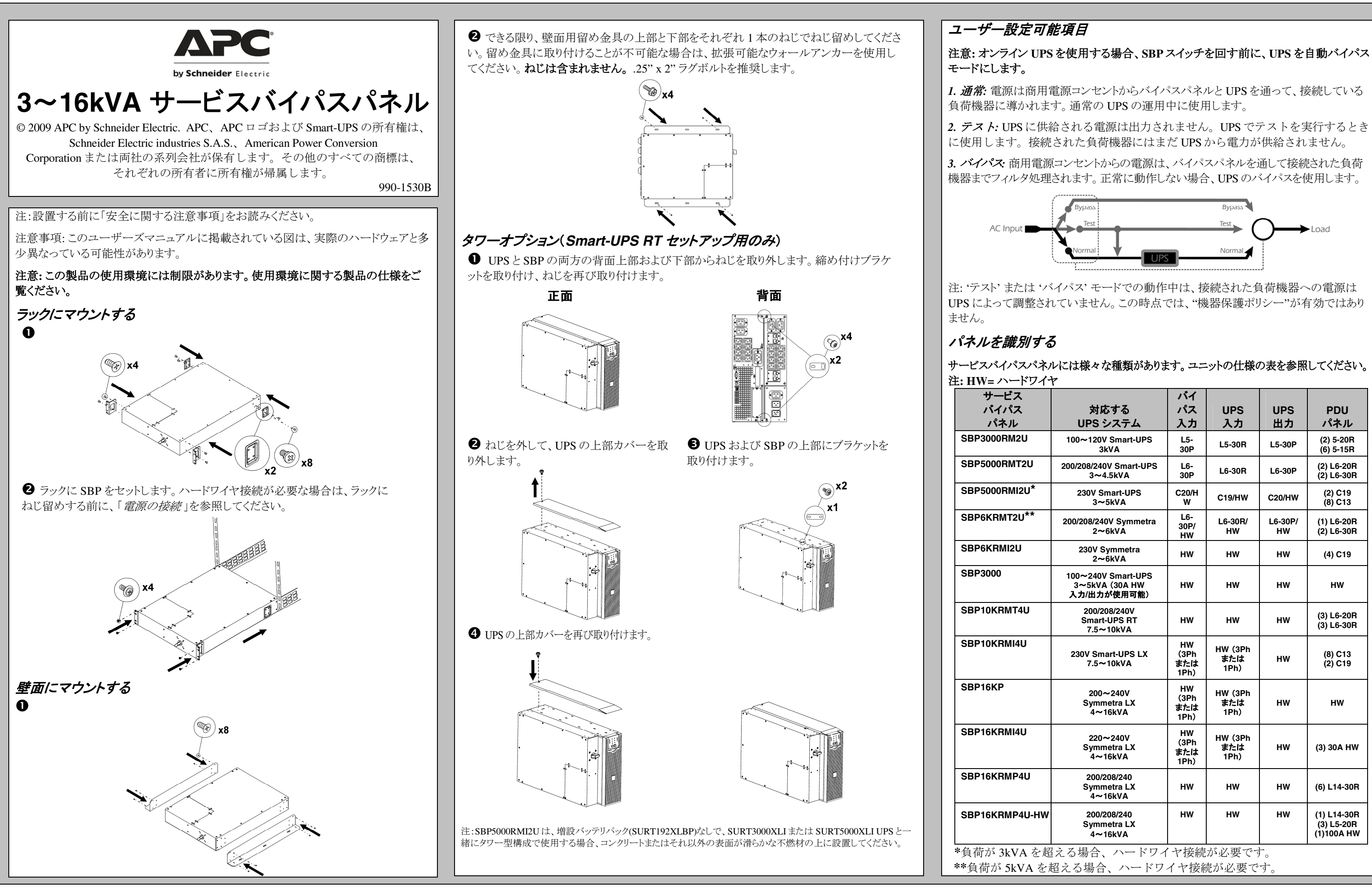

| - •                   |                                                    |                           |                        |               |                                         |
|-----------------------|----------------------------------------------------|---------------------------|------------------------|---------------|-----------------------------------------|
|                       | 対応する<br>UPS システム                                   | バイ<br>パス<br>入力            | UPS<br>入力              | UPS<br>出力     | PDU<br>パネル                              |
|                       | 100~120V Smart-UPS<br>3kVA                         | L5-<br>30P                | L5-30R                 | L5-30P        | (2) 5-20R<br>(6) 5-15R                  |
| J                     | 200/208/240V Smart-UPS<br>3∼4.5kVA                 | L6-<br>30P                | L6-30R                 | L6-30P        | (2) L6-20R<br>(2) L6-30R                |
| *                     | 230V Smart-UPS<br>3∼5kVA                           | C20/H<br>W                | C19/HW                 | C20/HW        | (2) C19<br>(8) C13                      |
| *                     | 200/208/240V Symmetra<br>2~6kVA                    | L6-<br>30P/<br>HW         | L6-30R/<br>HW          | L6-30P/<br>HW | (1) L6-20R<br>(2) L6-30R                |
|                       | 230V Symmetra<br>2~6kVA                            | нw                        | нw                     | нw            | (4) C19                                 |
|                       | 100~240V Smart-UPS<br>3~5kVA(30A HW<br>入力/出力が使用可能) | нw                        | нพ                     | нw            | HW                                      |
|                       | 200/208/240V<br>Smart-UPS RT<br>7.5~10kVA          | нw                        | нw                     | нw            | (3) L6-20R<br>(3) L6-30R                |
|                       | 230V Smart-UPS LX<br>7.5∼10kVA                     | HW<br>(3Ph<br>または<br>1Ph) | HW (3Ph<br>または<br>1Ph) | нw            | (8) C13<br>(2) C19                      |
|                       | 200~240V<br>Symmetra LX<br>4~16kVA                 | HW<br>(3Ph<br>または<br>1Ph) | HW (3Ph<br>または<br>1Ph) | нw            | HW                                      |
|                       | 220~240V<br>Symmetra LX<br>4~16kVA                 | HW<br>(3Ph<br>または<br>1Ph) | HW (3Ph<br>または<br>1Ph) | HW            | (3) 30A HW                              |
|                       | 200/208/240<br>Symmetra LX<br>4~16kVA              | нw                        | нw                     | нw            | (6) L14-30R                             |
| -HW                   | 200/208/240<br>Symmetra LX<br>4~16kVA              | HW                        | HW                     | нw            | (1) L14-30R<br>(3) L5-20R<br>(1)100A HW |
| を超える場合、ハードワイヤ接続が必要です。 |                                                    |                           |                        |               |                                         |
| を超える場合、ハードワイヤ接続が必要です。 |                                                    |                           |                        |               |                                         |

# 電源を接続する

#### 警告: プラグやコンセントを改造しないでください。SBP および UPS プラグとコンセント は一致する必要があります。詳しくは、APC にお問い合わせください。

### 1. ハードワイヤ接続していないパネル

- 1. SBP UPS 出力コードを UPS PDU パネルに差し込みます。\*
- 2. UPS 入力コードを SBP UPS 入力コンセントに差し込みます。\*
- 3. お客様がご使用の機器を SBP PDU パネルに差し込みます。
- 4. SBPを商用電源コンセントに差し込みます。 \*IEC コンセント付きのユニット: ジャンパケーブルを使用します。

### 2. ハードワイヤ接続したパネル

### 注意: 配線は資格を持つ電気技術者が行う必要があります。

- 1. 入力側サーキットブレーカをオフに切り替えます。
- 2. ラックマウントされる SBP ユニット: SBP をラックにセットします。
- 3. ねじを外し、上部アクセスパネルを取り外します。
- 4. ハードワイヤ接続した UPS と SBP5000RMI2U または SBP6KRMT2U を使用す る場合:ねじを外し既存のターミナルブロック配線を取り外します。工場配線には 触れないでください(*E*を参照)。
- 5. ハードワイヤ接続した UPS と SBP5000RMI2U または SBP6KRMT2U を使用す る場合:ねじを外し、背面の入力/出力パネルを取り外します。
- 6. ハードワイヤ接続している入力/出力パネルから円形のカバーを取り外します(A、 **B**、**C**、**D**: UO= UPS 出力; UI= UPS 入力; AI= AC 入力; LD=負荷)。 SBP3000 ユニット: PDU 出力パネルのカバープレートも取り外します。 SBP16KP ユニット: PDU 出力パネルから、円形のカバーも取り外します。
- 7. ワイヤをターミナルブロックに接続します(**E、F、G、H、I**を参照)。国および地域 の電気規制に従ってください。
- 8. アクセスパネルを再び取り付けます。
- 9. ハードワイヤ接続入力/出力パネルを取り付けます。
- 10. *ラックマウントされる SBP ユニット*: ラックに SBP をねじ留めします。

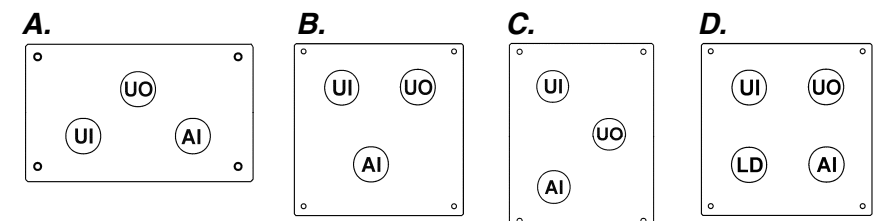

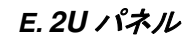

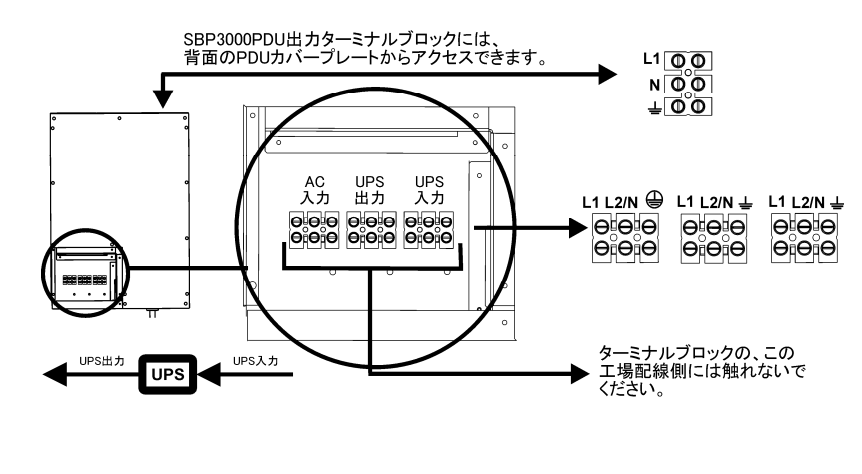

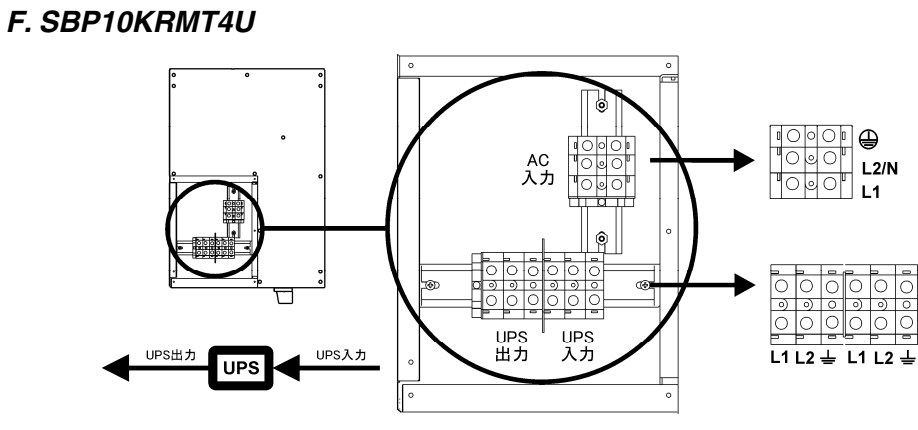

## G. SBP16KRMP4U, SB16KRMP4U-HW

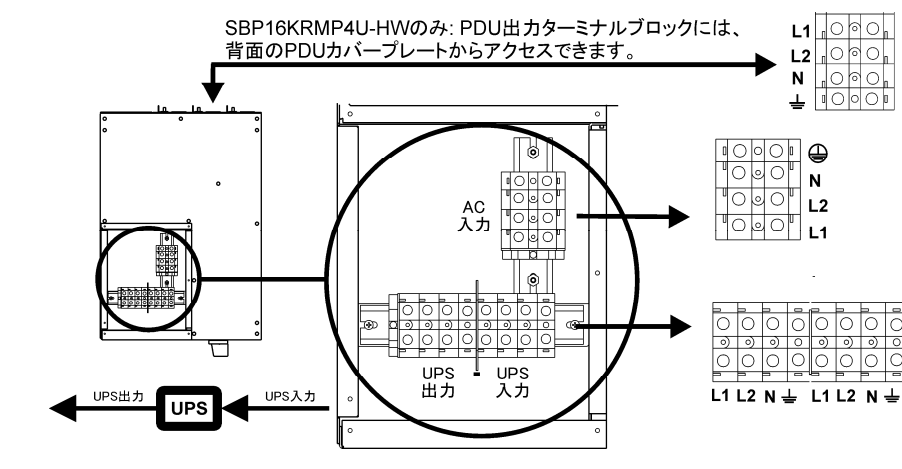

#### H. SBP16KP

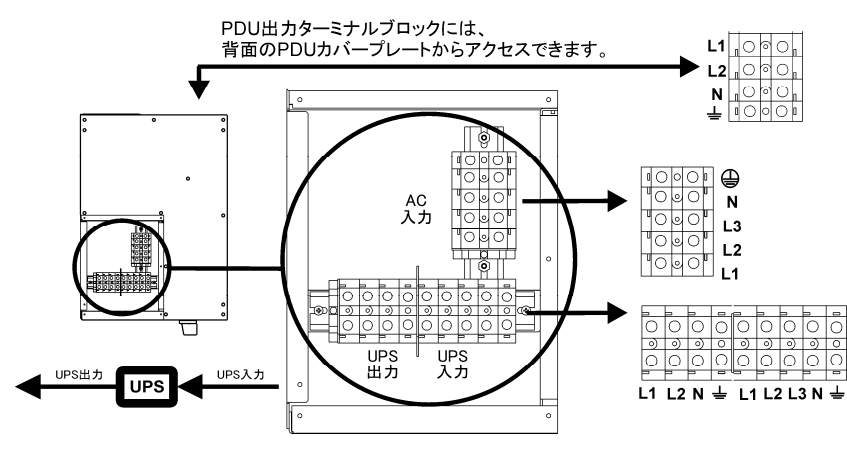

## I. SBP10KRMI4U、SBP16KRMI4U

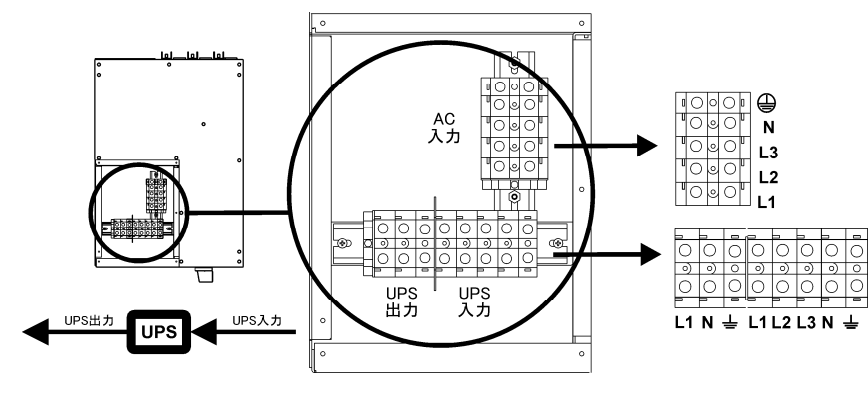

# トラブルシューティング

この表は SBP の設置の際に軽度の問題が発生した場合の対処方法をまとめたもので す。同様に、UPS ユーザーズマニュアルの「トラブルシューティング」のセクションも参 照してください。さらに複雑な問題に関しては、www.apc.comを参照してください。

#### 問題と考えら オンボタンが押された SBP ハンドルが'バイノ

UPS 入力で電力が供調 ない。

UPS に不具合または

商用電源コンセントに ていない。

UPS がオンラインであ

SBP 出力サーキットブ 動している。

SBP 出力に電力がない

# 規制情報

| れる原因                          | 対処方法                                                                                                    |  |  |  |
|-------------------------------|----------------------------------------------------------------------------------------------------|--|--|--|
| にもかかわらず、UPS がオンにならない。         |                                                                                                    |  |  |  |
| ペス'位置にある。                     | SBP ハンドルを'通常'位置に回してください。                                                                                                    |  |  |  |
| 給されてい                         | SBP と商用電源、および SBP と UPS 入力を接続している電源ケーブル<br>が適切に接続されているか確認してください。                                                                                                    |  |  |  |
| 故障がある。                        | SBP ハンドルを'テスド'位置に回してください。UPS に不具合がある場<br>合、接続された負荷機器に電圧がかかります。UPS ユーザーズマニュア<br>ルの「 <i>トラブルシューティング</i> 」を参照し、確認してください。                                                                |  |  |  |
| 電力が供給され                       | SBP ハンドルを'テスト'位置に回してください。商用電源コンセントに不具<br>合がある場合、接続された負荷機器に電圧がかかりません。疑わしいコ<br>ンセントに電気スタンドを差し込むことで、商用電源をチェックできます。商<br>用電源コンセントに差し込んだ電気スタンドのランプがつかない場合は、<br>資格を持ったサービス担当者に連絡し、電源を復旧します。 |  |  |  |
| ある; 接続されているすべての機器に電源を供給していない。 |                                                                                                    |  |  |  |
| ブレーカーが作                       | 接続機器を外し、負荷を減らしてください。ブレーカをリセットしてください。                                                                                                    |  |  |  |
| い。<br>-                       | SBPとUPS 出力を接続している電源ケーブルが適切に差し込まれているか確認してください。                                                                                                    |  |  |  |